## 【WEB医療費通知サイトをご利用される方へ】

※2025年2月から初めてログインされる場合のパスワードが変更になります。

(2025年2月以前にログインし、既にパスワードを設定している場合は 変更はありませんので、そのままご使用ください。)

【ログイン画面】

| 雪の聖母会健康保険組合                     | $\overline{\Theta}$                                  |
|---------------------------------|------------------------------------------------------|
| 医療費のお知らせ                        | 入力方法                                                 |
| ■ 組合員利用者認証                      | ◎「資格情報のお知らせ」または<br>「資格確認書」に記載された、<br>記号・番号・枝番 を確認のうえ |
| ログイン情報を入力して、ログインボタンを押してください。    | 入力してください。                                            |
| NO ① 記号 を入力                     | ◎ <b>生年月日</b> は西暦(月日は2桁)<br>で入力してください                |
| ID ② 番号 を入力                     | (例:19770707)                                         |
| パスワード ③ 生年月日(西暦(月日は2桁))と「枝番」を入力 | ◎枝番は生年月日に続けて入力し<br>てください。                            |
| ◆3 ログイン                         | (例:1977070799)                                       |

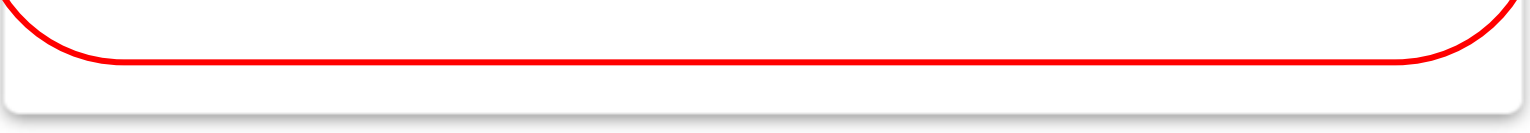

※ログイン後、初回パスワードの変更が必ず必要となりますので、半角英数字8~20桁を組み合わせて設定してください。

※上記によりログインできない場合、パスワードを忘れた場合は、雪の聖母会健康保険組合(092-724-0908)に お問い合わせください。